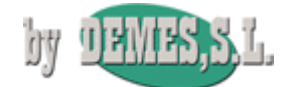

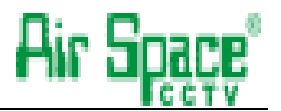

# Manual de Instalación y Usuario

# Cámara motorizada SAM-684

Por favor, lea cuidadosamente el manual antes de instalar y de utilizar este equipo.

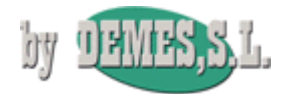

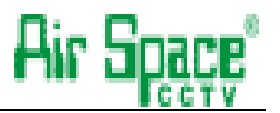

## Precauciones de seguridad

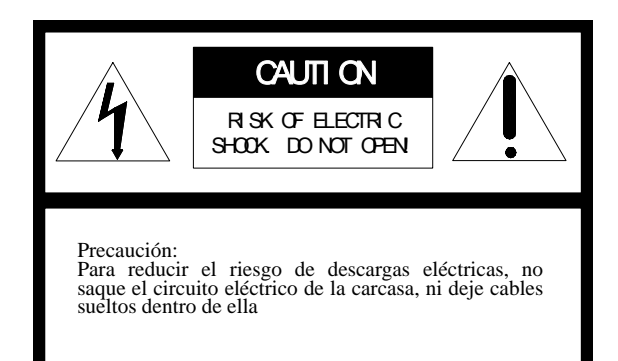

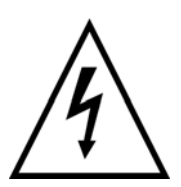

Este símbolo alerta al usuario de la presencia de importantes instrucciones de mantenimiento y servicio en el manual que acompaña el equipo.

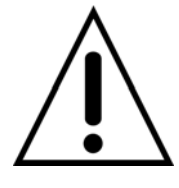

Este símbolo alerta al usuario de la presencia de partes desprotegidas con "voltaje peligroso" en el interior del equipo, que pueden producir riesgo de shock eléctrico a las personas.

El producto viene identifiado con el Modelo y el número de serie, apuntelos en los espacios en blanco, para futuras consultas o reparaciones

Modelo:\_\_\_\_\_ N° Serie:\_\_

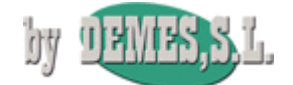

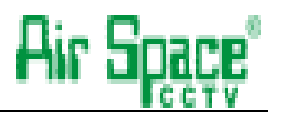

# Indice

| I.   | Precauciones4                             |
|------|-------------------------------------------|
| II.  | Descripción del funcionamiento5           |
| III. | Configuración de la cámara5               |
| IV.  | Instalación del equipo8                   |
| V.   | Conexiones11                              |
| VI.  | Descripción del funcionamiento del menú12 |
| VII. | Características técnicas16                |

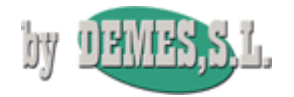

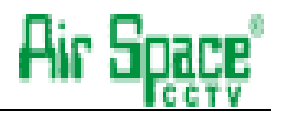

# I. Precauciones

- 1. Lea atentamente las instrucciones de seguridad, instalación y funcionamiento antes de manipular este equipo.
- 2. Este equipo debe alimentarse con el alimentador suministrado, u otro de semejantes características.
- 3. Durante el transcurso del transporte, almacenamiento y instalación, debe evitarse incorrectas operaciones, como el prensado, fuertes vibraciones, caídas, etc.., pueden ocasionar daños en los equipos electrónicos, mecánicos y ópticos del equipo.
- 4. No intente desmontar la cámara. Con el fin de evitar una descarga electrica, no quite los tornillos o carcasa, no hay piezas que el instalador tenga que manipular.
- 5. Siempre siga todas las normas de seguridad eléctricas cuando este el equipo en funcionamiento. Instale la fuente de alimentación que se proporciona con la unidad. RS-485 y la señal de vídeo debe estar a suficiente distancia con los equipos de alta tensión y cables en el momento de su transmisión. Tome precauciones para evitar que el equipo se deteriore en tormentas eléctricas o sobretensiones, o en zonas de gran potencial inductivo.
- 6. El producto debe ser instalado y trabajar bajo techo para evitar la lluvia y la humedad. No lo utilice en lugares húmedos. Si es necesaria la instalación al aire libre, debe utilizar la protección de la cubierta cerrada y esta totalmente prohibido el empleo al aire libre de forma independiente.
- 7. No manipule el equipo en condiciones climatológicas extremas, lluvía, humedad, o con alimentaciones sobrecargadas.
- 8. No deje que la cámara quede enfocada hacía el sol, o luces brillantes, evite también que quede enfocada durante tiempos prolongados sobre puntos con luces fuerte.
- 9. No utilizar detergentes agresivos para limpiar el cuerpo de la cámara. Limpie la suciedad con un paño seco. Si es necesario, utilice un detergente suave.
- 10. Manipule la cámara con cuidado, para evitar golpes, forjeceos o vibraciones que perjudiquen los engranajes o los motores.
- 11. No instale el equipo en una posición o sitio inestable, el equipo puede caer y provocar lesiones graves a una persona y al mismo equipo. Use solo los soportes recomendados por el fabricante o incorporados en el producto. Utilice las instrucciones del fabricante para la instalación del equipo.
- 12. Si es necesario, utilice una esponja de limpieza de lentes comerciales para limpiar la lente y la cúpula.

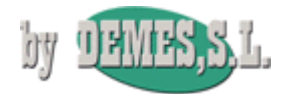

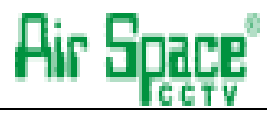

#### II. Descripción del funcionamiento.

- 1. Puede mover la cámara 360°, en horizontal, máximo +33° -80° vertical.
- 2. la velocidad de movimiento horizontal es de 0  $40^{\circ}$ /sec, la velocidad vertical es de 0  $20^{\circ}$ /sec.
- 3. La velocidad de desplazamiento hasta las posiciones programadas puede llegar en horizontal a  $0 100^{\circ}$ /sec, y vertical a  $0 20^{\circ}$ /sec.
- 4. Incorpora controlador de temperatura interna y limpiaparabrisas para la lluvía.
- 5. IP 66 de protección a la intemperie.
- 6. Resistencia a vientos de hasta 130 Km/h.
- 7. Puede programar 128 posiciones, "preset", 6 rondas, "patrol", y una exploración o barrido entre dos puntos preprogramados.
- 8. Puede configurarle hasta 16 protocolos de comunicación distintos, con 4 posibles tasas de baudios y puede configurarle un identificación "ID" desde 1 a 1024.

#### III. Configuración de la cámara.

Configura el "ID", protocolo y tasa de baudios de la cámara. Abra la tapa metalica que guarda los switch de configuración. Observe las figuras 3.1.1 y 3.1.2

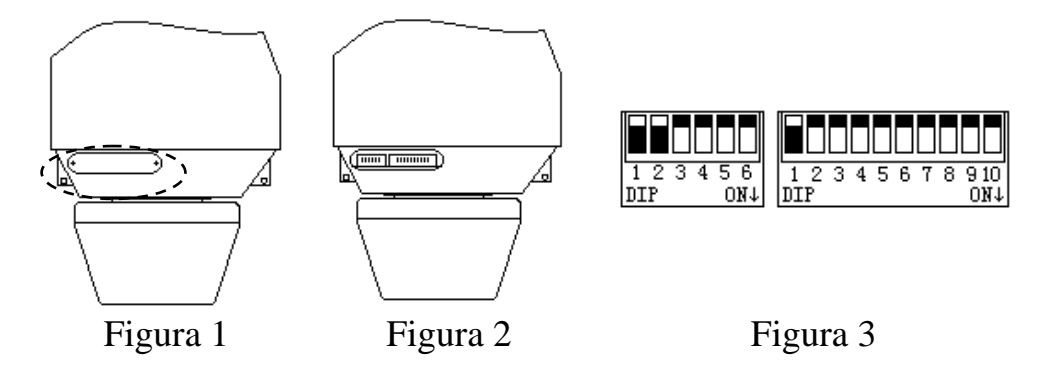

**Configurar el número "ID" de domo.** Como se muestra en la Figura 3, SW1 se utiliza para establecer la dirección de la cámara 1 - 1023. La codificación de los interruptores DIP-10 a DIP-1 son equivalentes a un binario de 10 bits digitales. La codificación es en hexadecimal siendo el valor del DIP-10 de 512 mientras DIP-1 tiene el valor 1. El estado "ON" de cada bit significa activado, "OFF" significa desactivado. Siendo el ID del domo la suma de los switchs activados "ON". El Cuadro siguiente muestra los estados de los interruptores de codificación de algunas direcciones.

| Dirección | Estado de los switches para cada dirección |      |      |      |      |      |      |      |      |      |
|-----------|--------------------------------------------|------|------|------|------|------|------|------|------|------|
| Domo      | DIP-                                       | DIP- | DIP- | DIP- | DIP- | DIP- | DIP- | DIP- | DIP- | DIP- |
|           | 1                                          | 2    | 3    | 4    | 5    | 6    | 7    | 8    | 9    | 10   |
| 1         | ON                                         | OFF  | OFF  | OFF  | OFF  | OFF  | OFF  | OFF  | OFF  | OFF  |
| 2         | OFF                                        | ON   | OFF  | OFF  | OFF  | OFF  | OFF  | OFF  | OFF  | OFF  |
| 3         | ON                                         | ON   | OFF  | OFF  | OFF  | OFF  | OFF  | OFF  | OFF  | OFF  |
| 4         | OFF                                        | OFF  | ON   | OFF  | OFF  | OFF  | OFF  | OFF  | OFF  | OFF  |
| 5         | ON                                         | OFF  | ON   | OFF  | OFF  | OFF  | OFF  | OFF  | OFF  | OFF  |
| 6         | OFF                                        | ON   | ON   | OFF  | OFF  | OFF  | OFF  | OFF  | OFF  | OFF  |
| 7         | ON                                         | ON   | ON   | OFF  | OFF  | OFF  | OFF  | OFF  | OFF  | OFF  |
| 8         | OFF                                        | OFF  | OFF  | ON   | OFF  | OFF  | OFF  | OFF  | OFF  | OFF  |
| 9         | ON                                         | OFF  | OFF  | ON   | OFF  | OFF  | OFF  | OFF  | OFF  | OFF  |
| 10        | OFF                                        | ON   | OFF  | ON   | OFF  | OFF  | OFF  | OFF  | OFF  | OFF  |

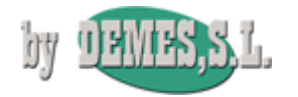

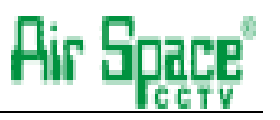

| 11   | ON  | ON  | OFF | ON  | OFF | OFF | OFF | OFF | OFF | OFF |
|------|-----|-----|-----|-----|-----|-----|-----|-----|-----|-----|
| 12   | OFF | OFF | ON  | ON  | OFF | OFF | OFF | OFF | OFF | OFF |
| 13   | ON  | OFF | ON  | ON  | OFF | OFF | OFF | OFF | OFF | OFF |
| 14   | OFF | ON  | ON  | ON  | OFF | OFF | OFF | OFF | OFF | OFF |
| 15   | ON  | ON  | ON  | ON  | OFF | OFF | OFF | OFF | OFF | OFF |
| 16   | OFF | OFF | OFF | OFF | ON  | OFF | OFF | OFF | OFF | OFF |
| 17   | ON  | OFF | OFF | OFF | ON  | OFF | OFF | OFF | OFF | OFF |
| 18   | OFF | ON  | OFF | OFF | ON  | OFF | OFF | OFF | OFF | OFF |
|      |     |     |     |     |     |     |     |     |     |     |
| 1023 | ON  | ON  | ON  | ON  | ON  | ON  | ON  | ON  | ON  | ON  |

Tabla 1

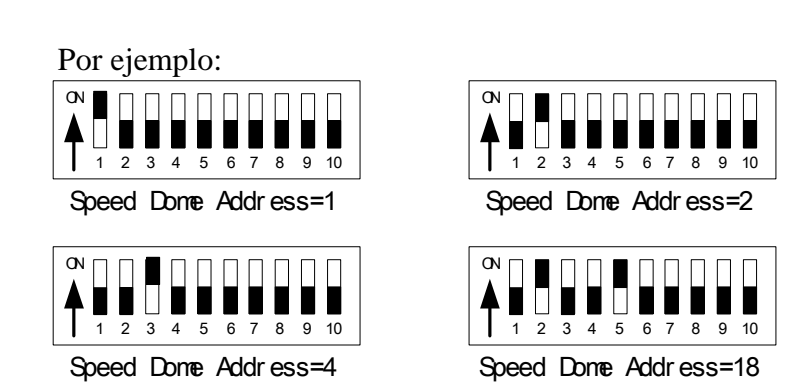

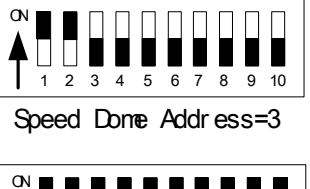

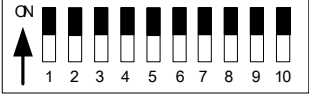

Speed Dome Address=1023

1. Configuración del protocolo y de la tasa de baudios por defecto. Como se muestra en la Figura 2, SW2 se utiliza para fijar el protocolo de comunicación y la velocidad en baudios utilizada por la cámara. DIP-4 a DIP-1 de SW2 se utiliza para seleccionar los protocolos, hay 16 protocolos para seleccionar. El cuadro siguiente muestra los estados de los switchs de codificación de los protocolos.

| Protocolos     |       | Estado c | Normal Ratio<br>Baudios |       |       |       |
|----------------|-------|----------|-------------------------|-------|-------|-------|
|                | DIP-1 | DIP-2    | DIP-3                   | DIP-4 | DIP-5 | DIP-6 |
| SAMSUNG        | ON    | OFF      | OFF                     | OFF   | OFF   | ON    |
| VIDO B01 / B02 | ON    | OFF      | OFF                     | OFF   | OFF   | ON    |
| NEON           | ON    | OFF      | OFF                     | OFF   | OFF   | ON    |
| Santachi       | OFF   | ON       | OFF                     | OFF   | OFF   | ON    |
| PELCO-D        | ON    | ON       | OFF                     | OFF   | OFF   | OFF   |
| PELCO-P/4800   | OEE   | OFE      | ON                      | OFE   | ON    | OFF   |
| PELCO-P/9600   | Огг   | OFF      | ON                      | Off   | OFF   | ON    |
| PANASONIC      | ON    | OFF      | ON                      | OFF   | OFF   | ON    |
| Longcomity     | OFF   | ON       | ON                      | OFF   | OFF   | ON    |
| HUNDA600       | ON    | ON       | ON                      | OFF   | OFF   | ON    |
| LILIN          | OFF   | OFF      | OFF                     | ON    | OFF   | ON    |
| VICON          | ON    | OFF      | OFF                     | ON    | ON    | OFF   |
| MOLYNX         | OFF   | ON       | OFF                     | ON    | OFF   | ON    |
| KALATEL        | ON    | ON       | OFF                     | ON    | ON    | OFF   |
| VCL            | OFF   | OFF      | ON                      | ON    | OFF   | ON    |
| Reservado      | ON    | OFF      | ON                      | ON    | OFF   | ON    |
| ALEC           | OFF   | ON       | ON                      | ON    | OFF   | ON    |
| Ultrak         | ON    | ON       | ON                      | ON    | OFF   | ON    |

| Tabla | 2 |
|-------|---|
|-------|---|

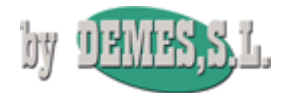

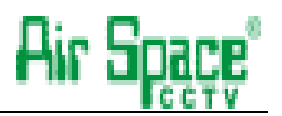

Algunos protocolos y los estados de la codificación de los switchs de protocolo y baudios se muestran de la siguiente manera:

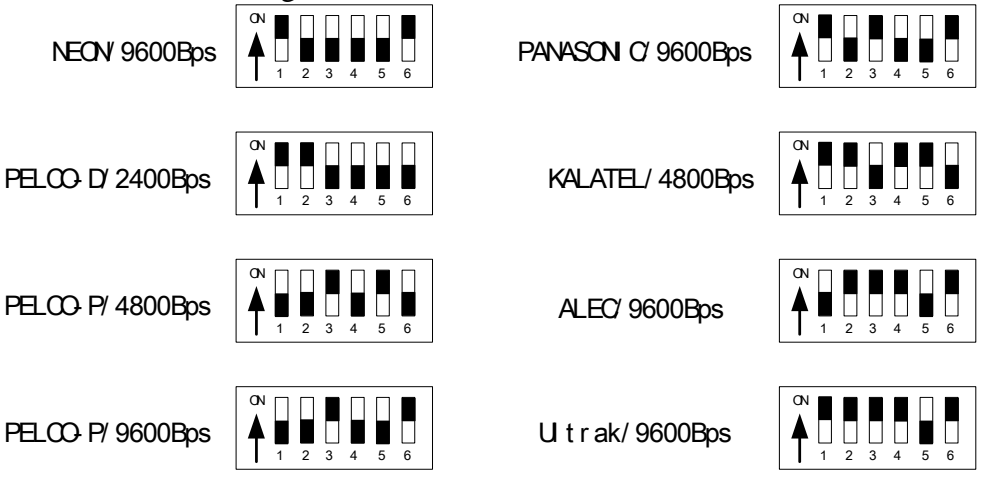

2. Configuración de la velocidad de transmisión en baudios. Como se muestra en la Figura 2, DIP-6 y DIP-5 de SW2 se utilizan para seleccionar la velocidad en baudios de la comunicación, puede seleccionar entre 4 configuraciones diferentes del ratio de baudios. Si el controlador no estándar adopta baudios, puede ajustar que sea idéntica a la de la máquina principal, según el siguiente cuadro.

| Configuración<br>RATIO DE RAUDIOS | DIP-1 DIP-2 DIP-3 DIP-4 |  | DIP-4 | Configuración de<br>Ratio de Baudios |       |       |
|-----------------------------------|-------------------------|--|-------|--------------------------------------|-------|-------|
| KATIO DE BAUDIOS                  |                         |  |       |                                      | DIP-5 | DIP-6 |
| 2400 bps                          |                         |  |       |                                      | OFF   | OFF   |
| 4800 bps                          |                         |  |       |                                      | ON    | OFF   |
| 9600 bps                          |                         |  |       |                                      | OFF   | ON    |
| 19200 bps                         |                         |  |       |                                      | ON    | ON    |

3. Seleccionar la resistencia de final de línea del bus. Debajo de la cámara tiene otro switchs de configuración, observe las figuras 4 y 5, si el switch 1 esta en "ON", activa la resistencia de final de línea de 120  $\Omega$  en el bus RS485, si conecta varias cámaras en el mismo bus, en la última debe conectarle el switch 1 en "ON", en el resto de las cámaras los switch debe estar en OFF.

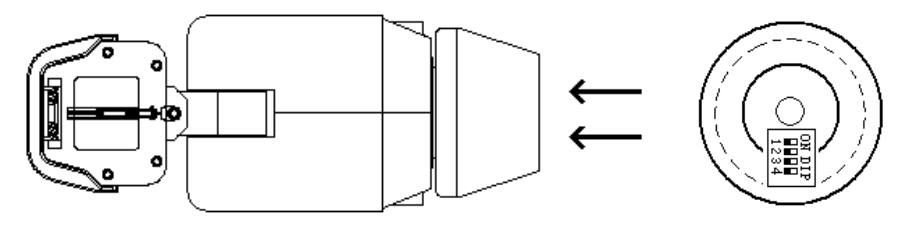

Figura 4

Figura 5

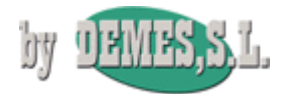

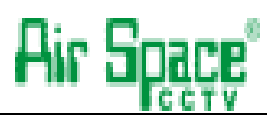

IV. Instalación del equipo.1. Dimensiones del equipo.

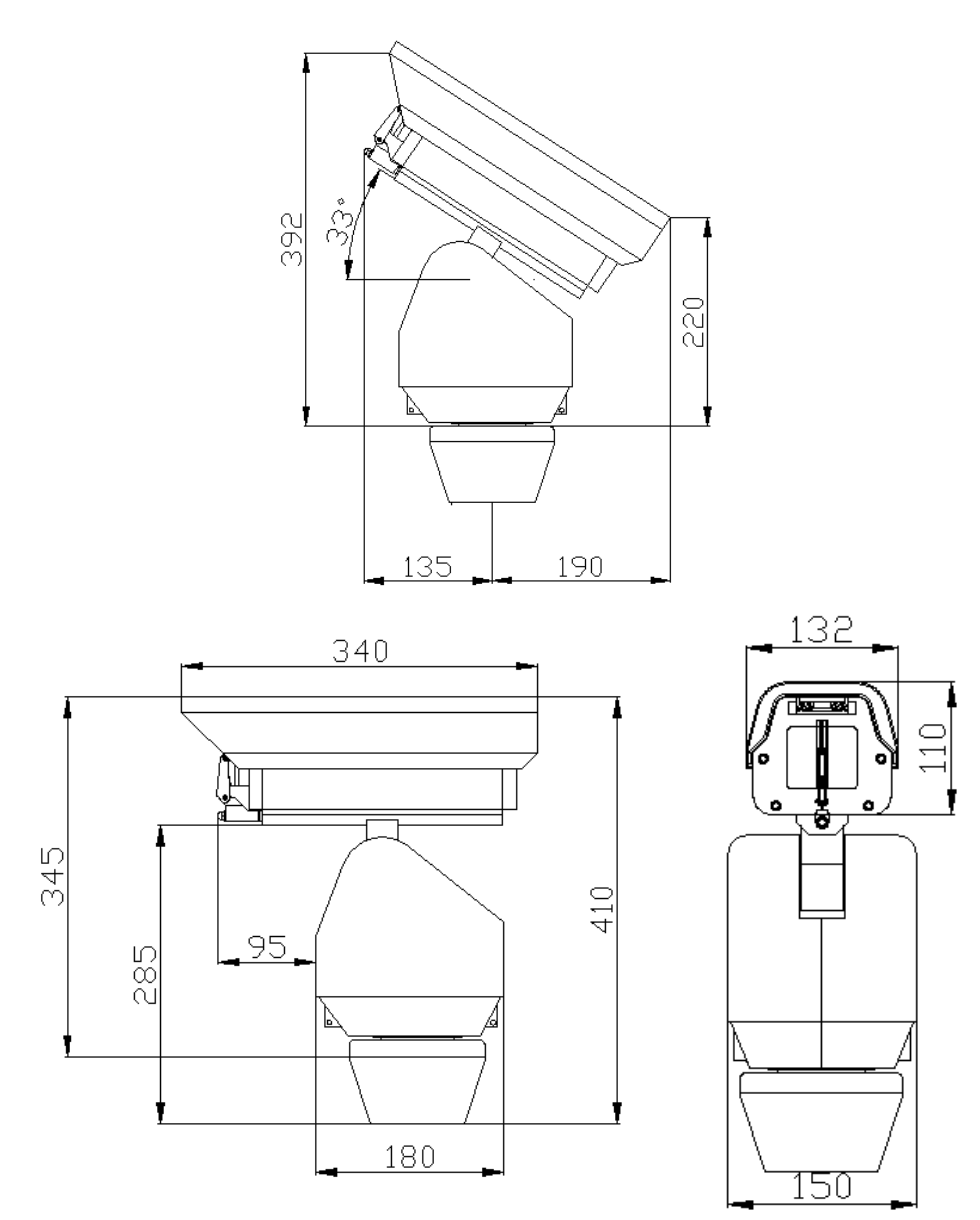

Figura 6

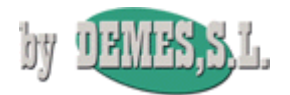

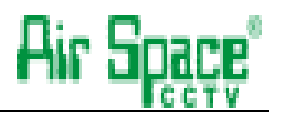

- 2. Instalación en pared.
  - a. Primero instale el brazo en la pared

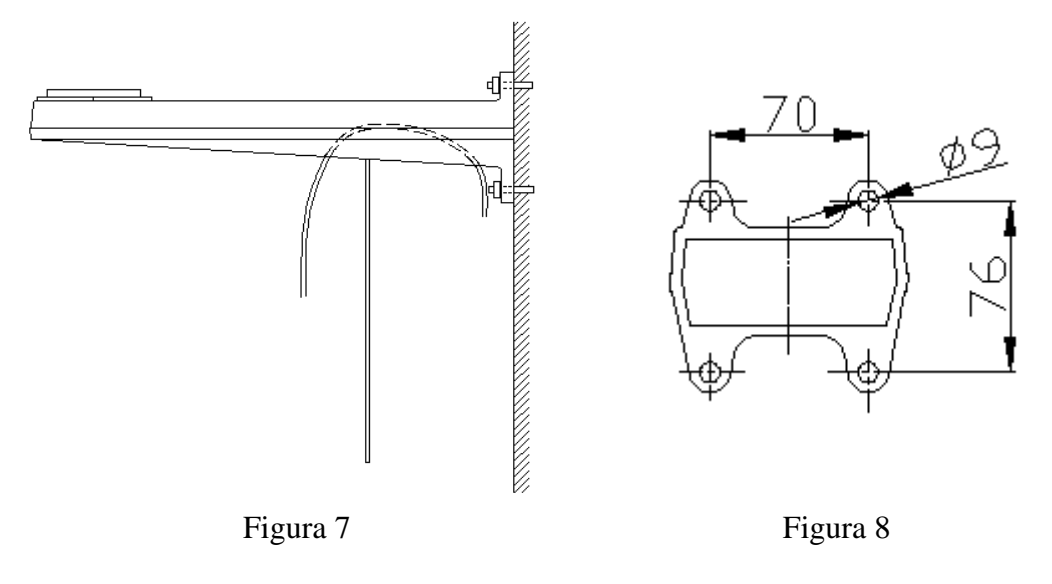

- b. Instale la parte móvil, sobe el soporte.
- c. Realice las conexiones de alimentación, telemetria, alarmas y señal de video.

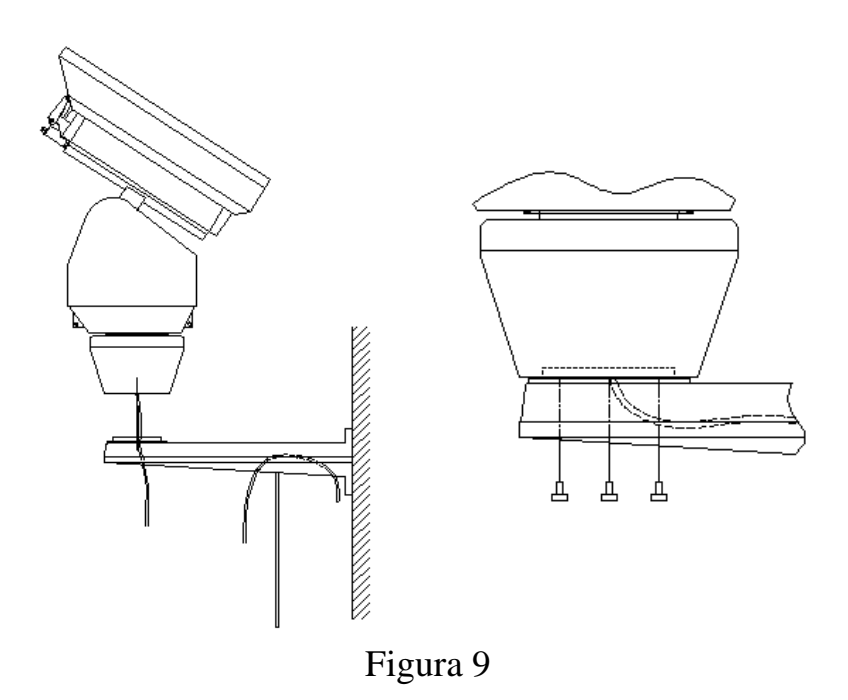

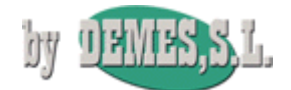

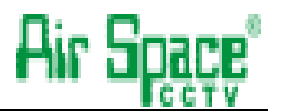

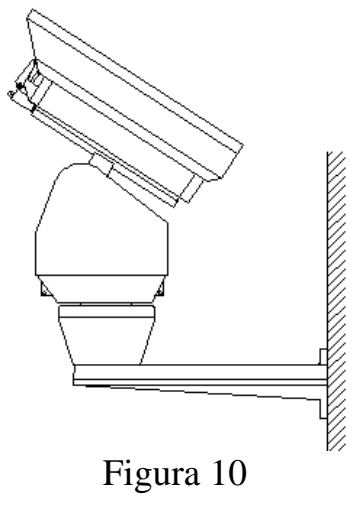

- 3. Instalación en plataforma.
  - a. Instale la plataforma base en la repisa.

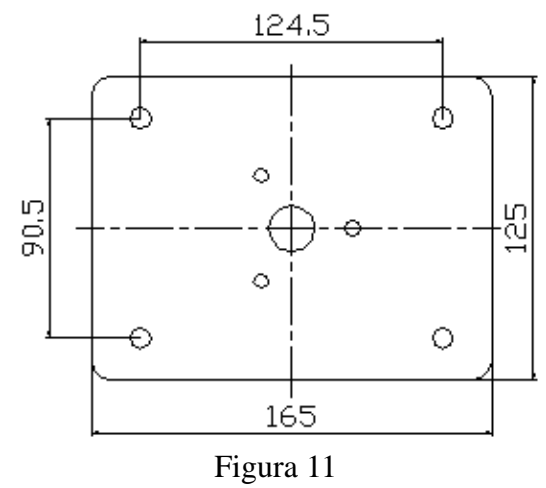

b. Instale la cámara en la plataforma.

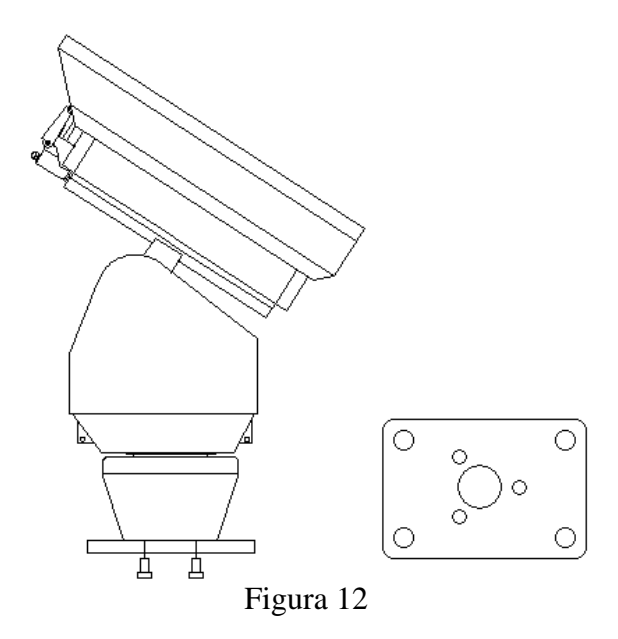

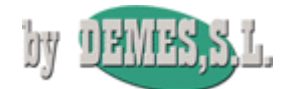

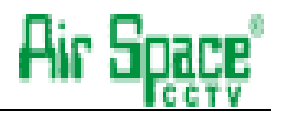

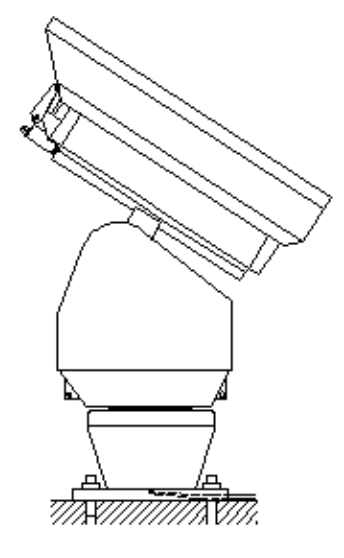

Figura 13

#### **V.** Conexiones

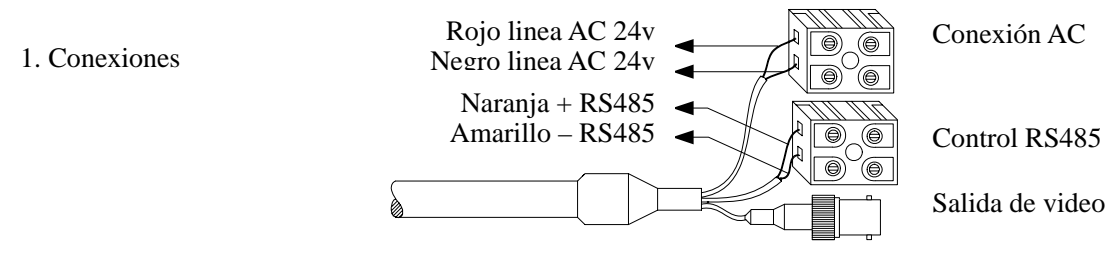

| ROJO     | Alimentación AC         |
|----------|-------------------------|
| NEGRO    | Alimentación AC         |
| AMARILLO | Bus de datos RS485- (B) |
| NARANJA  | Bus de datos RS485+ (A) |
| BNC      | Saslida de Video        |

Conexiones de alarma

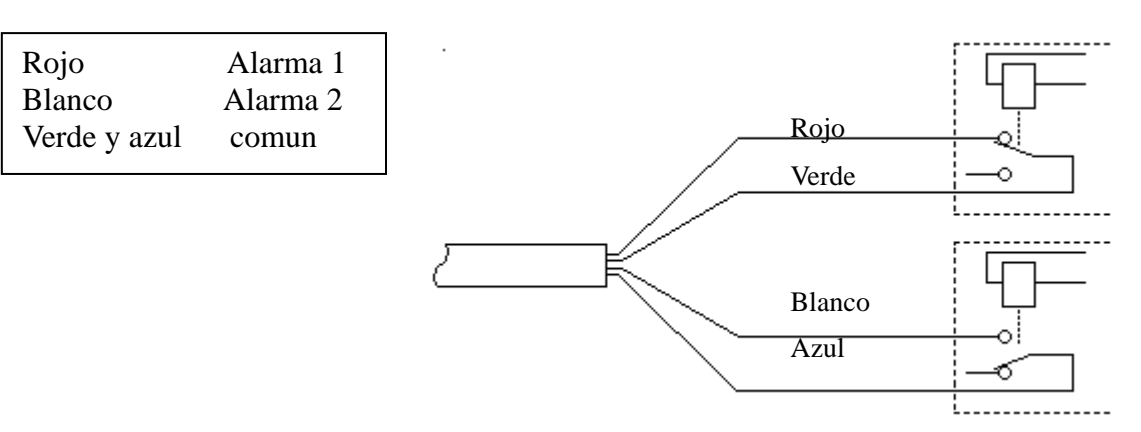

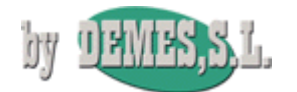

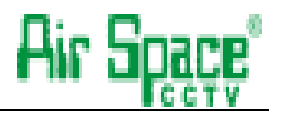

Entrada de alarma: señal de entrada, contacto seco NA, cualquier otra señal dañará la entrada.

La entrada de alarma se vincula al preset establecido en el menú.

Cuando hay respuesta a las dos entradas, el domo responde una a una, el tiempo para eliminar el estado de alarma es de 2 segundos.

Cuando el domo tiene una entrada de alarma, este no responde a preset ni pattern.

#### VI Descripción de las funciones del menú 6.Funcionamiento básico de los menús.

6.1 Abra el menú principal de configuración, a través de la consola "keyboard" con la instrucción adecuada, según con la consola que trabaje, ejemplo "Call + 64 + Enter".

6.2 Cuando el menú se despliega en pantalla, desplácese por los títulos hacia arriba "TILT UP" o hacia abajo "TILT DOWN", a través del "joystick", para entrar en un menú desplace el "joystick" hacia la derecha "PAN RIGHT" y para salir de el hacia la izquierda, "PAN LEFT".

6.3 Mantenga el "Joystick" en un título por más de un Segundo, y luego puede desplazar el "joystick" hacia la derecha "PAN RIGHT" para entrar en el submenú.

6.4 Las configuraciones guardadas permanecerán en una memoria no volátil.

6.5 A continuación explicaremos con detalle cada menú.

#### 6.1 Configuración del menú.

#### 6.1 Menú principal "MAIN MENÚ"

6.1.1 figuración de pantalla "DISPLAY SETUP": Entra en el submenú de visualización de pantalla.

6.1.2 Configuración de cámara "CAMERA SETUP": Entra en el submenú de cámara.

6.1.2 Configuración de control "CONTROL SETUP": Entra en el submenú de control de la cámara.

6.1.3 Programación "PROGRAM": Entra en el submenú mejora de funciones de la cámara.

6.1.4 Valores de fábrica de cámara "CAM DEFAULT

SET": vuelve la programación de la cámara a valores fábrica por defecto.

6.1.5 Valores de fábrica "RESET PT": vuelve la programación a los valores por defecto de fábrica.

6.1.6 Salir "EXIT": Salir del menú.

#### 6.1.1 Configuración de la pantalla "DISPLAY SETUP"

6.1.1 Nombre de la cámara "ID DISPLAY": Cuando esta opción esta activada "ON", la dirección del domo aparece en una etiqueta en pantalla "CAM 001". Activada por defecto.

6.1.2 "ID POS": Seleccione la posición donde aparecerá la etiqueta: TOP-L, TOP-R, BOTT-R y BOTT-L.

6.1.3 Nombre del preset "TITLE DIS": Cuando esta opción esta activada "ON", la etiqueta de la posición "PRESET" aparece en pantalla "NO.001 ABCDEFGH" cuando esta es seleccionada. Puede modificar la etiqueta del "PRESET" en el menú "PROGRAM".

6.1.4 TITLE POS: seleccione la posición donde aparecerá la etiqueta del preset, entre linia 1 hasta 10. Linia 1 es arriba de la pantalla.

DISPLAY SETUP 1.ID DISPLAY ON 2.ID POS TOP-L 3.TITLE DIS ON 4.TITLE POS 01 LINE 5.CAM DISPLAY ON 6.RETURN

1.DISPLAY SETUP 2.CAMERA SETUP 3.CONTROL SETUP 4.PROGRAM 5.CAM DEFAULT SET 6.RESET PT 7.EXIT

MAIN MENU

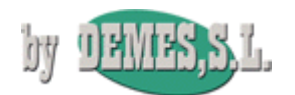

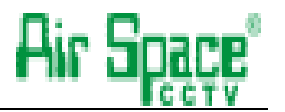

AUTO

AUTO

AUTO

**NFF** 

6.1.5 CAM DISPLAY: Cuando esta en "ON" se muestra en pantalla una etiqueta con la configuración del "WB SET", puede seleccionar entre "ON" y "OFF".6.1.6 RETURN: vuelve al menú principal.

### 6.2 CAMERA SETUP

6.2.1 SLOW SHUTTER: Activa la función de obturador de la cámara, proporciona mayor sensibilidad en áreas poco iluminadas. Puede seleccionar entre dos opciones, "MANU" o "AUTO".

6.2.2 BACK LIGHT: Activa la compensación de contraluz. Puede seleccionar entre dos opciones, "ON" o "OFF".

6.2.3 ICR SHOT: Configuración del filtro día/noche, puede seleccionar entre "ON" o "AUTO".

6.2.4 IRIS: Configuración del autoiris, puede seleccionar entre dos opciones, "AUTO" o "MANU".

6.2.5 D-ZOOM: Configuración del zoom digital, puede seleccionar entre dos opciones, "ON" o "OFF".

6.2.6 FOCUS: Configuración del autoenfoque, puede seleccionar entre dos opciones, "AUTO" o "MANU".

6.2.7 WB SET: Configuración del balance de blancos, puede seleccionar entre dos opciones "MANU", "AUTO".

6.2.8 MENU OF CAM: En blanco.

6.2.9 RETURN: vuelve al Menú Principal "MAIN MENÚ".

#### 6.3 CONTROL SET UP

6.3.1 WIPER: control del limpiaparabrisas

6.3.2 DESFROSTER: Control del defroster.

6.3.3 RESERVED AUX: Opción reservada no disponible.

6.3.4 ALARM1: Control de la entrada de alarma 1

6.3.5 LINKAGE1: Establecer vinculos con alarmas externas.

6.3.6 ALARM2: Control de la entrada de alarma 1

6.3.7 LINKAGE2: Establecer vinculos con alarmas externas.

6.3.8 AUTO HOME: Puede seleccionar entre dos opciones "ON" o "OFF". Cuando está en "ON" la cámara volverá al preset de inicio si el usuario no realiza ninguna actividad sobre la consola en un tiempo preestablecido. Cuando este en "OFF" la cámara permanecerá en ese preset hasta nueva orden. Por defecto de fábrica en "ON".

6.3.9.1 HOME POS: Para retornar al preset inicial. Por ejemplo, si en una ronda, se llama al preset inicial, tiene que configurar el primer preset de la ronda, entre en el menú y luego en el submenú, y configure "HOME POS" con el número de preset. En función automática configúrelo en

| CONTROL SET    | TUP    |
|----------------|--------|
| 1.WIPER        | OFF    |
| 2.DEFROSTER    | OFF    |
| 3.RESERVED AUX | OFF    |
| 4.ALERM1       | ON     |
| 5.LINKAGE1     | 50     |
| 6.ALERM2       | ON     |
| 7.LINKAGE2     | 49     |
| 8.HOME OPTION  |        |
| 9.RETURN       |        |
| HOME OPTION    |        |
| 1.AUTO HOME    | ON 🔨   |
| 2.HOME POS     | 01     |
| 3.DWELL TIME   | 05 MIN |
| 4.RETURN       |        |

"AUTO HOME" es "ON". Los preset "HOME POS" pueden estar entre 1 hasta 63 y 65 hasta 128.

6.3.9.2 DWELL TIME: Ajusta el tiempo de inactividad que tendrá el domo antes de volver al preset de inicio si en ese periodo de tiempo no es controlado por la consola, Puede seleccionar entre 1 hasta 99 minutos.

6.3.9.3 RETURN: vuelve al Menú "CONTROL SETUP".

6.3.10 RETURN: vuelve al Menú Principal "MAIN MENU".

| 5.D-ZOOM<br>6.FOCUS<br>7.WB SET<br>8.MENU OF<br>9.RETURN | CAM   | ON<br>Auto<br>Atw |
|----------------------------------------------------------|-------|-------------------|
| eccionar entre                                           | dos d | opcion            |

CAMERA SETUP

**1.SLOWSHUTTER** 

2.BACK LIGHT

3.ICR SHOT

4.IRIS

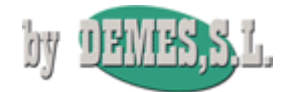

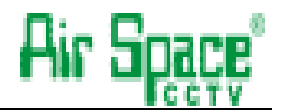

#### 6.4PROGRAM

6.4.1 AUTO PAN START POS: Para establecer un preset de inicio de búsqueda automática entre dos puntos, mover la cámara con el joystick y después pulsar "CLOSE" para salir.

6.4.2 AUTO PAN END POS: Para establecer un preset final de búsqueda automática entre dos puntos, mover la cámara con el joystick y después pulsar "CLOSE" para salir. 6.4.3 RUN AUTO PAN: Inicia la función de autoexploración de búsqueda entre dos puntos. En primer lugar debe establecer el preset inicial y el final, si ambos son iguales, el domo hará un giro de 360°, puede seleccionar hasta seis velocidades: FAST /

NORMAL / SLOW / -FAST / -NORMAL / -SLOW Las tres primeras velocidades son menos de 180° por segundo, Las tres siguientes son más de 180° por segundo. Ajuste la velocidad con "PAN LEFT", "PAN RIGHT" para salir del menú y empezar la ronda pulse "OPEN".

6.4.4 SET TITLE: Define la etiqueta con el título del preset, predeterminado, solo 63 preset puede tener etiqueta. "PAN LEFT" para salir del menú, "PAN RIGHT" para entrar en el menú, para editar pulse el botón "OPEN", para salir pulse el botón "CLOSE".

6.4.5 SET PATROL: Para programar rondas, para salir del menú "PAN LEFT", para entrar en el menú "PAN RIGHT, para editar pulsar botón "OPEN", para salir pulsar botón "CLOSE". Debe programar primero los presets.

1.AUTO PAN START POS2.AUTO PAN END POS3.RUN AUTO PAN SLOW4.SET TITLE615.SET PATROL6.RUN PATROL7.RECORD PATTERN8.RUN PATTERN9.RETURN

6.4.6 RUN PATROL: Para iniciar una ronda, para salir del menú "PAN LEFT", para entrar en el menú "PAN RIGHT, seleccione el número de ronda y pulse "OPEN".

6.4.7RECORD PATTERN: Graba una ronda, sin necesidad de grabar preset, tiene un tiempo para ir moviendo el joystick y seleccionar posiciones, puede utilizar pan y tltl, zoom, flip, etc.., Duración máxima de grabación 40 segundos, si desea acabar antes la ronda pulse "CLOSE".

6.4.8 RUN PATTERN: Activa la ronda (pattern) grabada en "RECORD PATTERN". 6.4.9 RETURN: Vuelve al Menú Principal "MAIN MENÚ".

#### 6.5 Apéndice del menú

**6.5.1 Operación para programar preset para hacer rondas "PATROL".** Cuando programe en la pantalla aparecerá:

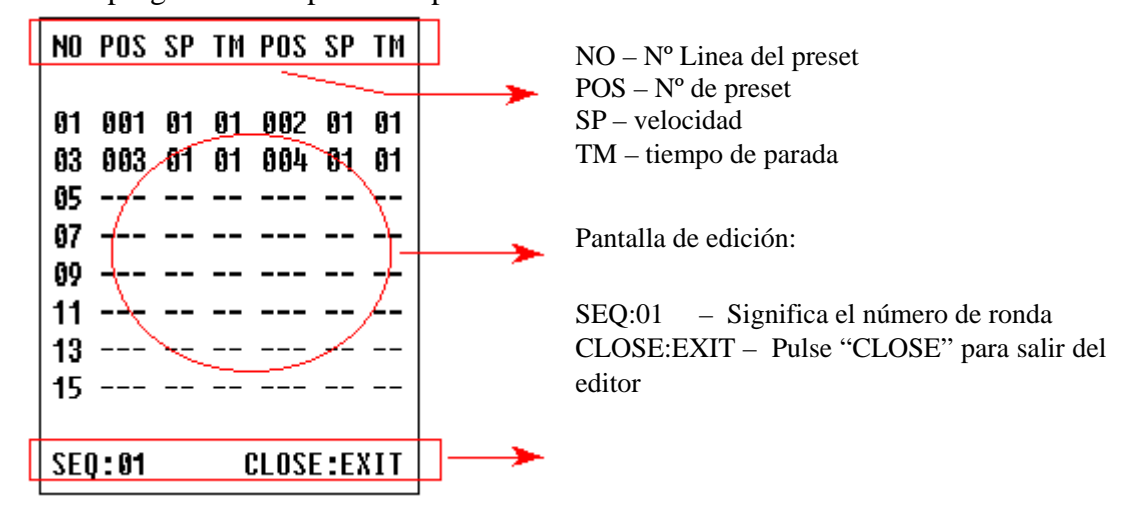

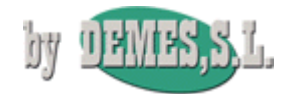

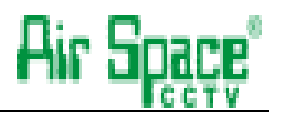

Ambas líneas superior e inferior de visualización rápida y la información de cada ronda se muestra en el centro de la pantalla. El dato del segundo preset de la ronda aparece el la primera línea. PAN "LEFT"/"RIGHT", mover el cursor de izquierda / derecha y para modificar los datos por TILT "UP"/"DOWN", mover el cursor arriba y abajo. Pulse los botones durante un segundo para acelerar la operación. Presione el botón CERRAR para salir de estado de edición y almacenar las modificaciones. El programa buscará la posición de la primera linea "---" del POS, a la velocidad seleccionada y permacerá en ese punto el tiempo establecido. En la figura anterior, el programa almacena cuatro presets, estos pueden ser del 1 a 63 y del 65 a 128, y deben ser grabados antes de programar las rondas. La configuración de la ronda se establece preset a preset, Cuando aparece señal "---" de POS, seleccione el número de preset, la velocidad con la cual el domo se moverá al preset se selecciona en SP, tiene 9 posiciones, entre 0 y 8, (0 y 1 son las mismas con la velocidad más rápida, 8 para la velocidad menor). El tiempo de estacionamiento en ese preset se determina a través del TM, y puede seleccionar entre 0 a 99 segundos.

**6.5.2 Poner título en la etiqueta a los preset:** Cuando entre en este menú vera la pantalla de la siguiente manera:

En la figura se encuentra el preset preestablecido es el No.1 con el título "NO TITLE". Mueva el joystick para desplazarse TILT "LEFT"/"RIGHT" y para modificar títulos TILT "UP"/"DOWN". Pulse los botones durante un segundo para acelerar la operación. Pulse "CLOSE" para salir. Máximo 8 caracteres. Del 0-9, A-Z, +-, y el espacio, el primer carácter debe ser 0-9 ó A-Z

PRESET NO:01 TITLE: NO TITLE

CLOSE:EXIT

#### 6.5.3 Funciones rápidas

Con los preset de 51 al 60, puede seleccionar funciones rápidas en la cámara, consulte la siguiente table para llamar a las funciones rápidas.

| Preset | Set Preset                | Call Preset               |
|--------|---------------------------|---------------------------|
| 51     | Wiper ON                  | Wiper OFF                 |
| 52     | Defroster ON              | Defroster OFF             |
| 53     | Auxiliary Output AC24V    | Auxiliary Output AC24V    |
| 55     | ON                        | OFF                       |
| 54     | Linkage of External Alarm | Linkage of External Alarm |
| 54     | 1 ON                      | 1 OFF                     |
| 55     | Linkage of External Alarm | Linkage of External Alarm |
| 55     | 2 ON                      | 2 OFF                     |
| 56     | Reserved                  | Reserved                  |
| 57     | Reserved                  | Reserved                  |
| 58     | Reserved                  | Reserved                  |
| 59     | Reserved                  | Reserved                  |
| 60     | Reserved                  | Reserved                  |

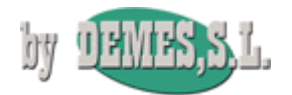

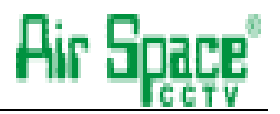

### VII. Características Técnicas

# 1. Movimientos horinal y vertical

| Alimentación                  | AC220V/110V/24V                 | 50/60Hz |
|-------------------------------|---------------------------------|---------|
|                               | selectable                      |         |
| Consumo                       | 70W                             |         |
| Sincronismo                   | Seleccionable externo o interno |         |
| Presets                       | 128 presets                     |         |
| Patrol                        | 6                               |         |
| Pattern                       | 40s                             |         |
| Alarma                        | 2 entradas de alarma            |         |
| Zoomrotatación<br>Interaction | Control de velocidad ajustable  |         |
| Auto flip                     | NO                              |         |
| Barrido                       | 360°Programable                 |         |
| Velocidad horizontal          | 100°/s (max)                    |         |
| Rotación horizontal           | 360° continuo                   |         |
| Rotación vertical             | Tilt 90°                        |         |
| Velocidad vertical            | 40°/s (max)                     |         |
| Bus de control                | RS485                           |         |
| Baud Rate                     | 2400/4800/9600/19200 bps        |         |
| Fan & heater                  | Fan & heater auto-start         |         |
| Humedad                       | 10% to 90% RH                   |         |
| Temperatura                   | −35°C +55°C                     |         |

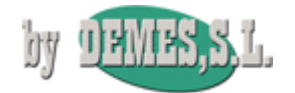

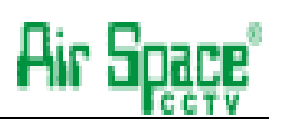

# 2. Camera opcional

| 1                          |      |                                                |                     |                     |                     |
|----------------------------|------|------------------------------------------------|---------------------|---------------------|---------------------|
| Modelo                     |      | 18×                                            | 23×                 | 26×                 | 27×                 |
|                            |      | Day/Night<br>switch                            | Day/Night<br>switch | Day/Night<br>switch | Day/Night<br>switch |
| Sincronismo                |      | Interno/Externo                                |                     |                     | Interno             |
| Image<br>Inductor          |      | 1/4"Color CCD                                  |                     |                     |                     |
| Barrido                    |      | 2:1 Entrelazado No entrelazado 2:1 Entrelazado |                     | relazado            |                     |
| Resolución                 |      | ≥480TVL                                        |                     |                     |                     |
| Pixels                     | PAN  | 752×582(440K)                                  | 758×592(450K)       | 752×582(440K)       | 795×596(470K)       |
|                            | NTSC | 768×494(380K)                                  | 758×504(380K)       | 768×494(380K)       | 811×508(410K)       |
| Sensibilidad               |      | 1Lux / 0.01Lux                                 | 0.01Lux             | 0.01Lux             | 1Lux / 0.01Lux      |
| IRIS                       |      | Manual/Auto                                    |                     |                     |                     |
| FOCO                       |      | Manual/Auto                                    |                     |                     |                     |
| RANGO<br>ZOOM              |      | 18× optico                                     | 23× optico          | 26× optico          | 27× optico          |
|                            |      | 12× digital                                    | 12× digital         | 12× digital         | 10× digital         |
|                            |      | f=4.1 to 73.8<br>mm                            | f=3.6 to 82.8<br>mm | f=3.5 to 91 mm      | f=3.6 to 98 mm      |
| Angulo de<br>visión        |      | Wide: 48°                                      | Wide: 54°           | Wide: 54.2°         |                     |
|                            |      | TELE: 2.8°                                     | TELE: 2.5°          | TELE: 2.2°          |                     |
| Compensación<br>de blancos |      | ON/OFF                                         |                     |                     |                     |
| Balance de<br>blancos      |      | Manual/Auto                                    |                     |                     |                     |
| Control de ganancia        |      | Manual/Auto                                    |                     |                     |                     |
| Ralación señal<br>ruido    |      | ≥50dB                                          |                     |                     |                     |
| Salida de<br>video         |      | VBS: 1.0Vp-p/75Ω                               |                     |                     |                     |

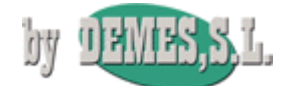

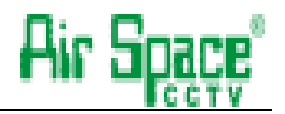